## 臺灣企銀

企業網路銀行「臺/外幣匯入匯款通知」設定操作說明

為提供客戶更貼心通知服務,本行企業網銀自103年05月30日起,新增「國內 臺幣匯入匯款通知」功能,另自103年6月12日起新增「外幣匯入匯款通知」功能, 依客戶指定之「通知帳號及電子郵箱」通知客戶,啟用本項通知功能,須由客戶登入 企業網銀設定,說明如下:

請以「**系統管理者**」登入「企業網銀」執行→「系統管理」→「系統設定」→ 「**訊息通知管理**」,依下列方式分別設定「臺/外幣匯入匯款通知」:

一、「國內臺幣匯入匯款通知」設定,務必依序完成下列2步驟,「通知設定」方生效力, 並於設定完成後「次日」起,如有臺幣匯入匯款時,發送 e-mail 通知:

- (1)勾選「國內臺幣匯入匯款通知」→先翰入「電子郵箱」或「引用預設值」→ 再點選「通知設定」。
- (2)於「國內臺幣匯入匯款通知設定」頁面,勾選欲通知「帳號」並設定通知「金額」→按「確定」。

二、「外幣匯入匯款通知」設定:

勾選「外幣匯入匯款通知」→輸入「電子郵箱」或「引用預設值」→再按「確定」。

歡迎多加利用,謝謝您使用本行企業網路銀行,如有任何問題請洽往來分行或於 營業日 9:00~18:00 電洽諮詢專線 0800-01-7171 按 3 或(02)2357-7171 按 3,我們將 竭誠爲您服務。